# **FIXED ASSETS**

#### **Fiscal Year-end Closing Procedures**

Please see additional documents: FY19 EIS Fiscal Year End Procedures Capital Asset Reporting for NON-EIS Districts

- Finish all current year processing. (Step 1 of checklist)
  - 1. Items received on or prior to June 30<sup>th,</sup> 2019 should be added to EIS for FY2019.
  - 2. Items received after June 30<sup>th</sup> should added to the EIS pending file for FY2020.

Post disposition transactions (Step 2 of checklist.)

- Run Report EIS103 Schedule of Changes in Fixed Assets (Step 3 of the checklist.)
- Run 3 times
  - Fund
  - Function
  - Asset Class

#### **EIS103**

| Date: 04/14/15                   | SAMPLEVILLE AREA SCHOOLS                     |              |              |           |           | Page: 1     |              |
|----------------------------------|----------------------------------------------|--------------|--------------|-----------|-----------|-------------|--------------|
| Тіне: 1:39 рн                    | Schedule of Changes in Fixed Assets by Class |              |              |           |           |             | (EIS103)     |
|                                  | Governmental Funds                           |              |              |           |           |             |              |
|                                  | Beginning                                    |              |              | Transfers | Transfers |             | Ending       |
| Class/Description                | <b>Balance</b>                               | Acquisitions | Dispositions | In        | Out       | Adjustments | Balance      |
| 0100 Land and Inprovenents       | 2774,403.32                                  | + 13,459.43  | 00           | + .00     | 00        | + .00-      | 2787,862.75  |
| 0200 Buildings and Building Impr | 22379,080.12                                 | .00          | .00          | .00       | .00       | .00         | 22379,080.12 |
| 0300 Furniture, Fixtures & Equip | 4127,871.13                                  | 20,126.47    | 6,685.00     | .00       | .00       | .00         | 4141,312.60  |
| 0400 Vehicles                    | 1124,227.50                                  | .00          | .00          | .00       | .00       | .00         | 1124,227.50  |
| 0500 Infrastructure              | 15,500.00                                    | .00          | .00          | .00       | .00       | .00         | 15,500.00    |
| 0600 Books                       | 258,783.27                                   | 3,742.59     | .00          | .00       | .00       | .00         | 262,525.86   |
| Governmental Fund Totals:        | 30679,865.34                                 | 37,328.49    | 6,685.00     | .00       | .00       | .00         | 30710,508.83 |

- Run Reports EIS101 and EIS102 (Step 4 of checklist):
- <u>EIS101</u> Schedule of Fixed Assets by Source.....summary of the original cost of capitalized items by their source (or fund)
  - Source means "the fund the items were originally charged to when purchased".
  - Output file: EIS101.TXT
- <u>EIS102</u> Schedule of Fixed Assets by Function and Class
  - Can be generated by function and class, class, or a summary by function and class.
  - The Book Value on the report is the Original Cost minus the Total Depreciation
  - Output files: EIS102S.TXT and EIS102D.TXT
- Use these reports to compare to the EIS304 report run in the next step.

- Run Report **EIS304** Brief Asset Listing Report to make available for Auditors (Step 5 of Checklist.)
  - Run 3 times
    - Fund
    - Function
    - Asset Class
  - Select just the "active" status codes
  - Select Capitalized items
  - Compare Totals with the EIS101 And EIS 102 reports

#### EIS104 (step 6 of the checklist.)

- Contains changes in depreciation of fixed assets during the fiscal year
- The EIS104 creates two reports as listed below:
  - **EIS104S** is a summary report listing the beginning depreciation, continuing items, acquisitions, dispositions, transfers, adjustments and ending depreciation balance in column format.
  - **EIS104D** is a detailed schedule of changes listing individual tags that make up the acquisitions, dispositions, transfers or adjustments amounts.
  - Reports will page break on each fund type: fiduciary, governmental, proprietary and undefined
- May be used as a depreciation balancing tool with the EIS305.

| D<br>T | ate: 04/14/15<br>іне: 1:44 рн |               | S<br>Schedule of | AHPLEVILLE AREA<br>Changes in Depr<br>Governнental | SCHOOLS<br>eciation by cl<br>Funds | lass |          |               | Page: 1<br>(EIS104) |
|--------|-------------------------------|---------------|------------------|----------------------------------------------------|------------------------------------|------|----------|---------------|---------------------|
|        |                               | Beginning     | Continuing       |                                                    |                                    | T    | ransfers |               | Ending              |
| 0      | lass/Description              | Depreciation  | + Itens +        | Acquisitions -                                     | Dispositions                       | ±    | In/Out 🛨 | Adjustments = | =Depreciation       |
| 0      | 100 Land and Inprovement      | 933,077.85    | 96,670.59        | 1,602.25                                           | .00                                |      | .00      | .00           | 1,031,350.69        |
| 0      | 200 Buildings and Buildi      | 10,431,842.07 | 499,264.89       | .00                                                | .00                                |      | .00      | .00           | 10,931,106.96       |
| 0      | 300 Furniture, Fixtures       | 1,380,719.50  | 63,032.52        | 1,324.66                                           | 6,685.00                           |      | .00      | .00           | 1,438,391.68        |
| 0      | 400 Vehicles                  | 683,538.42    | 79,633.84        | .00                                                | .00                                |      | .00      | .00           | 763,172.26          |
| 0      | 500 Infrastructure            | 15,500.00     | .00              | .00                                                | .00                                |      | .00      | .00           | 15,500.00           |
| 0      | 600 Books                     | 204,791.20    | .00              | .00                                                | .00                                |      | .00      | .00           | 204,791.20          |
|        | Governmental Fund Tot         | 13,649,469.04 | 738,601.84       | 2,926.91                                           | 6,685.00                           |      | .00      | .00           | 14,384,312.79       |

#### Capital Asset Reporting Items to check prior to running EISEMS

- 01xx Asset Class
  - Not required but can have subclasses designated land and land improvements
- Local Class Description <u>0100 LAND</u> 0150 LAND IMPROVEMENTS
  - "Land" items should have Deprec. Method = "N"
    - will be reported under NDL "Capital Assets not being depreciated, Land" in EISEMS
  - "Land Improvements" should have Deprec Method = "S"
    - reported under DLI "Depreciable Capital Assets, Land Improvements" in EISEMS
- 08xx class for Construction in Progress
  - Should have Deprec. Method = "N" so they will be reported under NDC "Capital Assets not being depreciated, Construction in Progress"

#### Capital Asset Reporting Things to check prior to running EISEMS

- Capitalized items should all have accurate "Class"
  - Item amounts may be excluded or error generated in EISEMS if no or invalid Asset Class
  - Asset Class displayed on ITMSCN screen 1
  - To verify, run EIS304 on capitalized assets, sorting by AC,IC Make sure all items contain an asset class and the appropriate asset class
- Governmental assets only are reported to ODE
  - Fund type = "G"
  - Check Fund types in EISMNT/FNDSCN

- Run EISEMS program (Step 7 of the checklist.)
- An output file will be generated called EISEMS.SEQ
  - <u>EISEMS.SEQ file must be uploaded/collected/submitted via EMIS-R</u> for Period H reporting

- Run EIS2DC program (Step 8 of the checklist.)
  - Transfers the EISEMS.SEQ file to the Data Collector.
  - You will receive an email message.

- Send email to <u>fiscal@noacsc.org</u> (Step 9 of the checklist.)
  - We will archive your EIS files and run EISCD, which places the following year-end reports on the web:
    - EIS001 .... for all codes
    - EIS101 .... schedule of fixed assets by source (all entities)
    - EIS102 .... schedule of fixed assets by function and class (all entities/all schedules/original cost)
    - EIS103 .... schedule of changes in fixed assets (all entities/by function)
    - **EIS103** .... schedule of changes in fixed assets (all entities/by asset class)
    - EIS103 .... schedule of changes in fixed assets (all entities/by fund)
    - EIS104 .... schedule of changes in depreciation (all entities)
    - **EIS303** .... master listing by tag number (all items/status codes/portions/entities)
    - **EIS305** .... book value for capitalized items only (all items/funds/fund types/status codes)
    - EIS501 .... pending file report
    - EIS801 .... official audit report
    - FAFUND items by fund, asset class, and date.

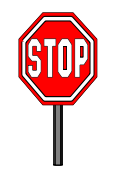

- Wait for an EMAIL
- You will be receive an email to continue. Do not proceed until you receive the email.

- Run EISCLS (Step 10 of the checklist.)
  - Creates EISCLS.TXT which includes ending balances by Fund, Function and Asset Class. (These are the beginning balances for the next year)
  - Creates EISDEP.TXT which is a summary report of the current year's depreciation, posted by fund.
  - Advances EIS last FY closed flag in EISMNT/DATSCN by one year
  - Adds one year's worth of depreciation to LTD depreciation field
  - Updates beginning balance fields for new FY.

- Print EISCLS.txt (Step 11 of the checklist.)
  - This report includes ending balances by Fund, Function, and Asset Class.
  - These will be your Beginning Balances for next year.
- You are finished with EIS Closeout and may Process FY20 Pending Data

#### Not using EIS?

- For districts who DO NOT use EIS for their capital assets, they will enter their capital asset information into EMISFFE (EMIS Flat File Editor).
- Please refer to the "Capital Asset Non-EIS" handout for additional information.

#### EMIS/FFE Version: 2.3-7

#### EMIS Flat File Editor

This application allows importing of EMIS Detail Records ("Chapter 5 Layouts"), addin extraction to Detail format compatible with EMIS-R.

| Please log in: |       |  |  |  |
|----------------|-------|--|--|--|
| Member sig     | ın in |  |  |  |
| Username:      |       |  |  |  |
| Password:      |       |  |  |  |
| Forgot passw   | ord?  |  |  |  |
|                |       |  |  |  |
| 📄 Log In       |       |  |  |  |

| Hello Sampleville Schools                            | 🤤 Log Out | 🗟 Change Password |
|------------------------------------------------------|-----------|-------------------|
| District: 12345 Sampleville                          |           | Search            |
| <ul> <li>Export data</li> <li>Import data</li> </ul> |           |                   |
| :                                                    |           |                   |
| •                                                    |           |                   |
| Cash (QC)                                            |           |                   |
| Expenditure (QC)                                     |           |                   |
| <ul> <li>Operational Unit (QC)</li> </ul>            |           |                   |
| Receipt (QC)                                         |           |                   |
| Capital Assets (QC)                                  |           |                   |
| Exhibit 1 - Cash Reconciliation (QC)                 |           |                   |
| - Civil Deservations (Check D) Const (OC)            |           |                   |

- Civil Proceedings (Stmt R) Case (QC)
- Civil Proceedings (Stmt R) Description (QC)
- Federal Assistance Programs Summary (QC)
- Federal Assistance Programs Detail (QC)
- Five-Year Forecast (QF)
- Forecast Assumptions (QN)

#### **Modifying/Deleting Capital Assets**

- The "Edit" option will modify a record that already exists. <u>Records</u> <u>from the prior year will be available</u> <u>to edit</u>. First select a record from the "Capital Assets List" by clicking on the ID # in order to edit it.
- Click on EDIT to edit the existing record. Modifiable fields include the Capital Assets Code, Prior Balance, Additions and Deductions. Click on "Update" to complete the changes.
- You also have the option to DELETE a specific record.

| 🏡 Home 🛛 📳 CapitalAssets List | 🚯 New CapitalAssets |
|-------------------------------|---------------------|
| Edit CapitalAssets            |                     |
| 🔓 Update 🛛 🔀 Delete           |                     |
| Capital Assets Code *         | DVE 💌               |
| Prior Balance *               | 503029.00           |
| Additions *                   | 72930.00            |
| Deductions *                  | 44382.00            |
| Schedule Sequence             | CAC                 |
| Schedule Frequency *          | 1                   |
| Line Number *                 | 1                   |
| Schedule Number               | CAP                 |
| District IRN                  | 111111              |

## **Adding Capital Assets**

- Click on "NEW CAPITAL ASSETS" to add a record for FY2019.
  - On the "**Capital Assets Code**" box, select a code from the drop down list.
  - Enter the prior year balance. You will need to reference either last year's ending balance (FY2018) or this year's beginning balance (FY2019) for the amount for this code
  - Enter total amount of additions (items acquired) during FY2019 for this asset code
  - Enter total amount of **deductions** (items disposed of) during FY2019 for this asset code
  - Click on "CREATE" when finished and repeat if you need to enter additional capital asset codes.

| 🏡 Home 🛛 🖭 CapitalAssets List |        |                   |
|-------------------------------|--------|-------------------|
| Create CapitalAssets          |        |                   |
| 48                            |        |                   |
| Capital Assets Code *         | DVE    | DBI 💌             |
| Prior Balance *               | 503029 | DBI<br>DBK<br>DFF |
| Additions *                   | 72930  | DIN<br>DLI        |
| Deductions *                  | 44382  | DVE               |
| Schedule Sequence             | CAC    | LBK<br>LFE        |
| Schedule Frequency *          | 1      | LIN               |
| Line Number *                 | 1      | LVE               |
| Schedule Number               | CAP    | NDL               |
| District IRN                  | 111111 |                   |

## **Exporting a File from EMISFFE**

- From the main EMISFFE menu, select "Export Data" to extract data into a flat file format
- Select the fiscal year **2019** and reporting period "H – July/ Financial". Make sure only the "QC Financial Data" record is checked. Then click on Export File
- Save the file to your computer • using either the default file name or a name of your choosing. The filename extension must be .SEQ. Once you have saved the file, you will need to upload/collect/submit the data via EMIS-R for Period H reporting.

#### **Export Options**

| Fiscal Year:       | 2017 🔻                                                 |  |  |  |  |
|--------------------|--------------------------------------------------------|--|--|--|--|
| Reporting Period:  | H - July/Financial                                     |  |  |  |  |
|                    |                                                        |  |  |  |  |
| Records to Export: | GI - Student Demographic                               |  |  |  |  |
|                    | GJ - Student Demographic Race Detail                   |  |  |  |  |
|                    | FD - Student Attributes - Effective Date               |  |  |  |  |
|                    | FN - Student Attributes - No Date                      |  |  |  |  |
|                    | FS - Student Standing                                  |  |  |  |  |
|                    | FA - Student Assessment                                |  |  |  |  |
|                    | FB - Student Acceleration                              |  |  |  |  |
|                    | GN - Student Course                                    |  |  |  |  |
|                    | GQ - Student Program                                   |  |  |  |  |
|                    | GE - Student Special Education                         |  |  |  |  |
|                    | FE - Student Special Education Graduation Requirement  |  |  |  |  |
|                    | GG - Student Gifted Education                          |  |  |  |  |
|                    | GD - Student Discipline                                |  |  |  |  |
|                    | GP - Graduation Only                                   |  |  |  |  |
|                    | GC - Student Graduation CORE Summary                   |  |  |  |  |
|                    | FC - Student Missing Override                          |  |  |  |  |
|                    | FL - Student Summer Withdrawal                         |  |  |  |  |
|                    | FF - Student Contact                                   |  |  |  |  |
|                    | FG - Student Contact Address                           |  |  |  |  |
|                    | FP - Student Transportation                            |  |  |  |  |
|                    | GV - CTE Workforce Development Follow-up               |  |  |  |  |
|                    | CI - Staff Demographic                                 |  |  |  |  |
|                    | CK - Staff Employment                                  |  |  |  |  |
|                    | CJ - Contractor Staff Employment                       |  |  |  |  |
|                    | CN - Staff Course Master                               |  |  |  |  |
|                    | CU - Staff Course                                      |  |  |  |  |
|                    | CM - Local Classroom Code Mapping                      |  |  |  |  |
|                    | CC - Contract Only Staff                               |  |  |  |  |
|                    | CL - Staff Summer Employment Separation                |  |  |  |  |
|                    | CP - Staff Missing Override                            |  |  |  |  |
|                    | CV - Career Technical Education Correlated Class       |  |  |  |  |
|                    | DN - Organization General Information                  |  |  |  |  |
|                    | DL - Grade Schedule                                    |  |  |  |  |
|                    | DI - Tearend District Testing                          |  |  |  |  |
|                    | OC - Tearend District CTE Tech Prep Consortium Mapping |  |  |  |  |
|                    |                                                        |  |  |  |  |
|                    | QF - Five-Year Forecast                                |  |  |  |  |
|                    | QN - Five-Year Forecast Notes/Assumptions              |  |  |  |  |
|                    | Export File Uncheck All                                |  |  |  |  |

#### **Questions?**